# BYOxLink – How to Guide

## Use guest Wi-Fi service to connect a student's iOS

#### device

This document explains how a student can connect a iOS device (iPad, iPhone) to the school guest Wi-Fi network (EQGUEST) so staff can then complete the Intune enrollment on their device.

The guest Wi-Fi connection is limited and only lasts for eight (8) hours. You may not be able to access some resources such as shared network drives, printers or local school websites through the guest Wi-Fi.

Sign on will only work with a valid EQ school email address (<username>@eq.edu.au). Please use your existing school EQ email address.

## Step 1. Select the guest Wi-Fi Network

- a. Open Settings and select Wi-Fi
- b. Select EQGUEST

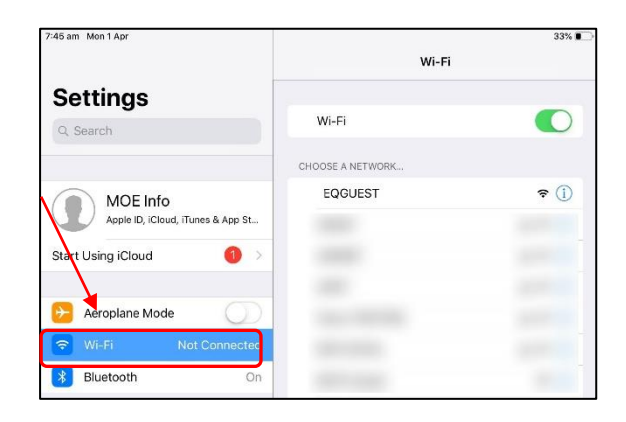

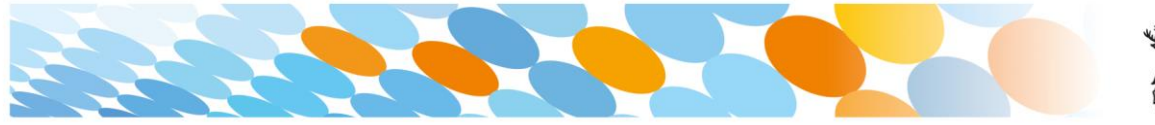

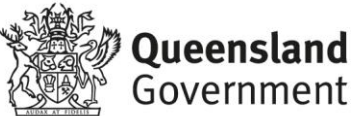

### Step 2. Sign on to the Guest Wi-Fi Network

- a. A Sign on page will be displayed
- b. Enter your EQ email address and password
- c. Read and accept the Acceptable Use Policy by ticking the box
- d. Select Sign On

| 7:49 am Mon 1 Apr                                                                                                    | guest.ged.gld.gov.au<br>EQGUEST                                                                                                    | 32% 🔳                                                                                                    |
|----------------------------------------------------------------------------------------------------|----------------------------------------------------------------------------------------------------|----------------------------------------------------------------------------------------------------|
|                                                                                                    | Log in                                                                                                    | Cancel                                                                                                    |
| 2<br>2                                                                                                    | MOE Guest Wi-Fi                                                                                                    |                                                                                                    |
| Sign on for quast acce                                                                                                    | 00                                                                                                    |                                                                                                    |
| aigh on for guest acce                                                                                                    | 20,                                                                                                    |                                                                                                    |
|                                                                                                    | Email:                                                                                                    |                                                                                                    |
|                                                                                                    | flast1@eq.edu.au                                                                                                    |                                                                                                    |
|                                                                                                    | Password:                                                                                                    |                                                                                                    |
|                                                                                                    | ▶                                                                                                    |                                                                                                    |
| The Department of Education<br>When sairy lim ICT network<br>- The Code of Constuct<br>- Department's Standard on<br>- Public Sector Etimos And<br>- Ortise and Comption Act<br>- Internation Privacy Aud -<br>- Dupensiand Overnment<br>- Departmental ICT poblec<br>- Dupensiand Comption<br>- are using the ICT network<br>- You must not attempt to an<br>pasavertiar, or disclose pasa<br>If you send more informativ | In information and communication studentings (CT) network is mailable in<br>systematic at all frees lacking with in the which the network the angle yet by<br>The action<br>2001 (CR)<br>2001 (CR)<br>2004 (SR)<br>2016 (SR)<br>2016 (SR)<br>2016 (SR)<br>2016 (SR)<br>2016 (SR)<br>2016 (SR)<br>2016 (SR)<br>2016 (SR)<br>2016 (SR)<br>2016 (SR)<br>2017 (SR)<br>2018 (SR)<br>2018 (SR)<br>201 | or approved purposes only,<br>u which includes:<br>and slandards<br>int reasonably suspects you<br>be police,<br>unique username and<br>asset or director. |
|                                                                                                    | Sign On                                                                                                    |                                                                                                    |

e. A success screen will display, close the window.

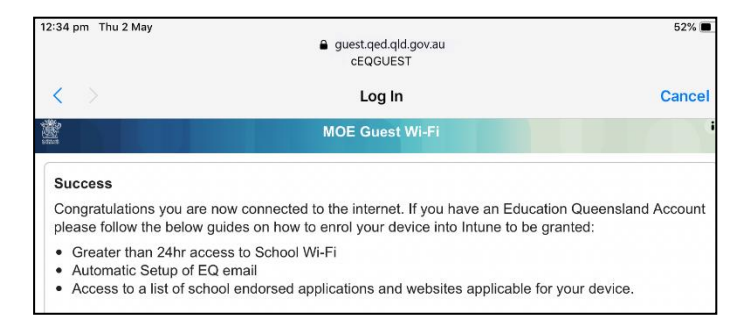

## Step 3. Change Wi-Fi Proxy settings

- a. Open Settings and select Wi-Fi.
- b. Select the information icon next to the EQGUEST name.

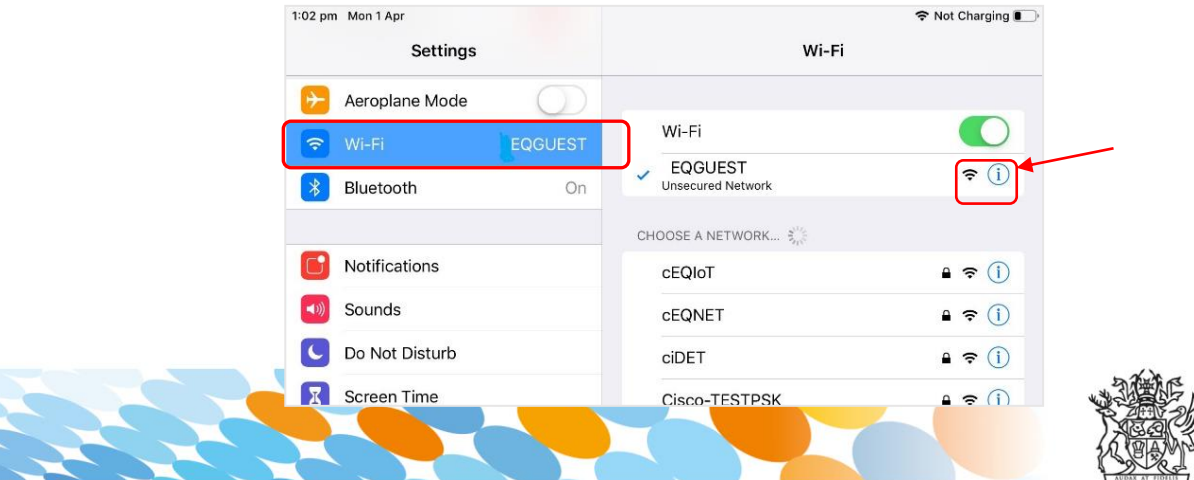

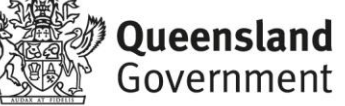

c. At the bottom of the Settings display, select Configure Proxy. Note the default setting is Off.

| TOUCH D & Passcoue |                 |             |
|--------------------|-----------------|-------------|
| Battery            | Renew Lease     |             |
| 🖐 Privacy          | DNS             |             |
|                    | Configure DNS   | Automatic > |
| iTunes & App Store |                 |             |
| Wallet & Apple Pay | Configure Proxy | Off         |
|                    |                 |             |

d. Proxy configuration options will display.

| 1:30 pm Mon 1 Apr | 🗢 Not Charging 🔳     |
|-------------------|----------------------|
| Settings          | Configure Proxy Save |
| >> Aeroplane Mode |                      |
| 😒 Wi-Fi 👘 EQGUEST | Off                  |
| Bluetooth On      | Manual               |
|                   | Automatic            |
| Notifications     |                      |

e. Select Automatic. The tick will appear. Then select Save.

| 1:30 pm Mon 1 Apr<br>Settings |            | Configure Proxy Save |
|-------------------------------|------------|----------------------|
| ≻ Aeroplane Mode              | $\bigcirc$ |                      |
| ᅙ Wi-Fi                       | EQGUEST    | Off                  |
| Bluetooth                     | On         | Manual               |
|                               |            | Automatic 🗸          |
| Notifications                 |            |                      |
| Sounds                        |            | URL                  |
|                               |            |                      |

- f. Select the Safari icon 🧭 to open your internet browser.
- g. You will be prompted for Proxy Authentication. Select Settings.

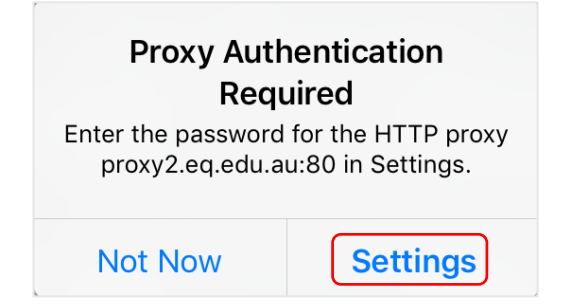

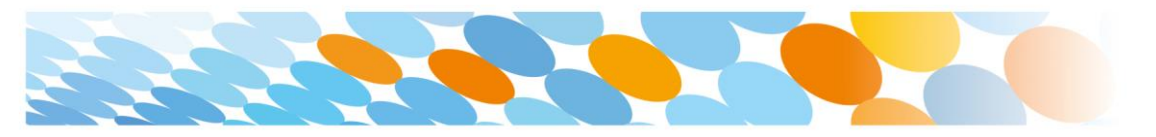

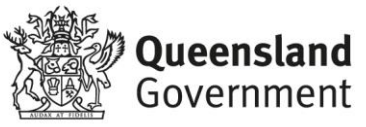

- h. Type your username in the first field. Ensure only the first part of your EQ email address is entered e.g. flast1.
- i. Type your password. Select OK.

| Proxy Authentication<br>Required<br>Enter the password for the HTTPS | Note: Use the first part of your<br>EQ email address |
|----------------------------------------------------------------------|------------------------------------------------------|
| flast1                                                               |                                                      |
| Cancel OK                                                            |                                                      |

j. In your internet browser, check if your internet is working. If it is not working, please contact your school IT support staff for assistance.

## Step 4. Next steps

To access school email, learning applications, printers and shared network drives, you will need to enrol your device into Intune. Refer to:

How to Guide – iOS – Enrol your BYO device into Intune

or

Intune installation video for iOS

to complete the process.

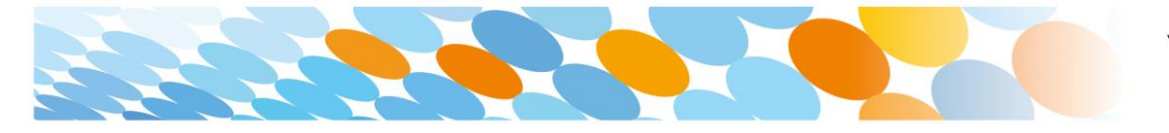

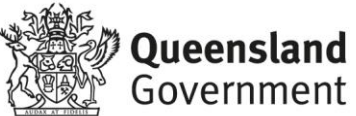